Navigating the Main Data Page

## 🔚 Loop Catalog

### Welcome to the Loop Catalog

The Loop Catalog is a database of curated high-resolution HiChIP data from published work. Our dataset includes 763 human samples processed with hg38 and and 281 mouse samples processed with mm10. In addition, it also contains 44 high-resolution HiC samples from the 4D Nucleome for auxilary purposes. As development continues, our goal is to include various other analysis tools developed in lab and enhance various types of research such as variant prioritization.

First time to the Loop Catalog? Come visit our video tutorial: link

This website is free and open to all users and login is not required.

### Welcome to the Loop Catalog

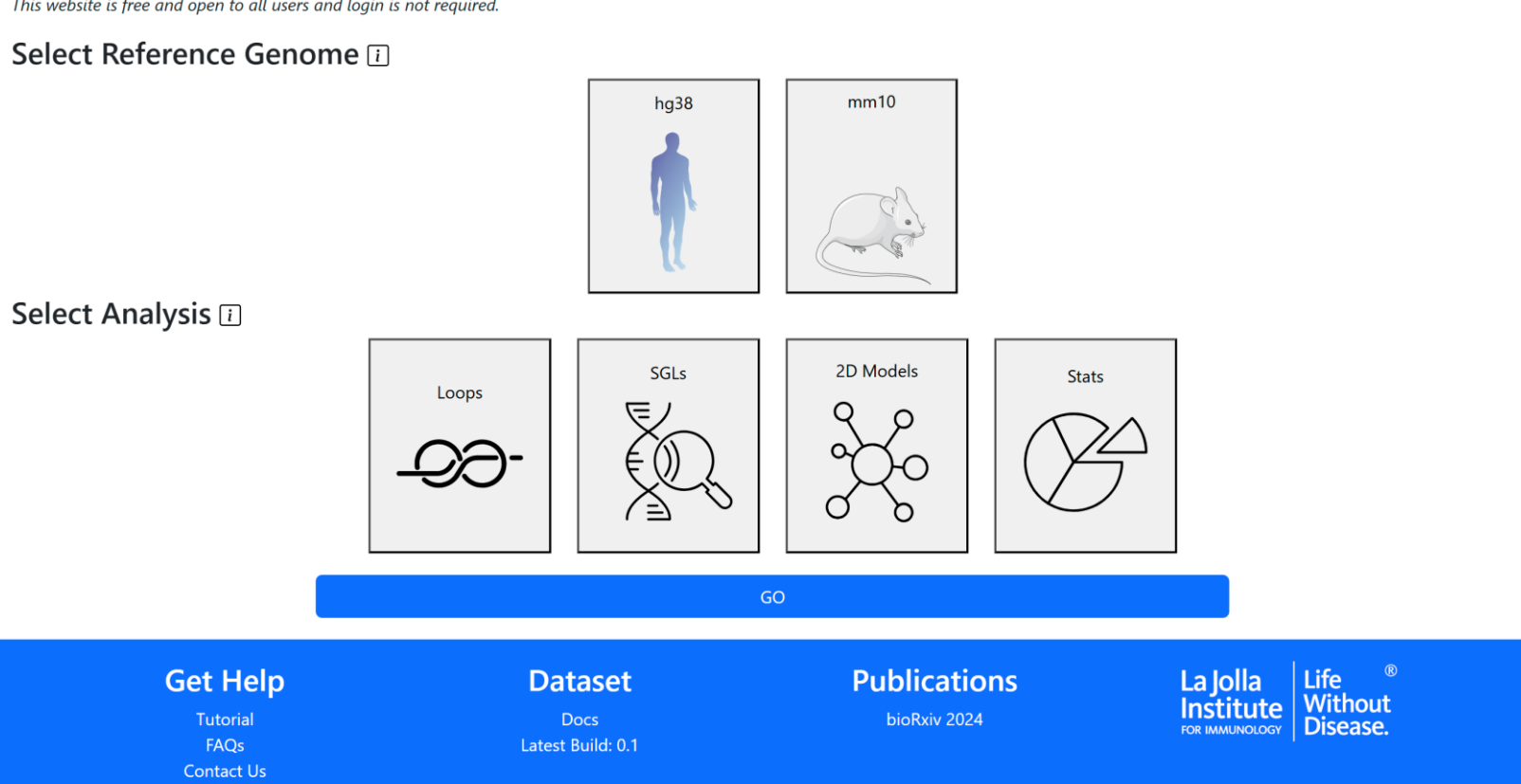

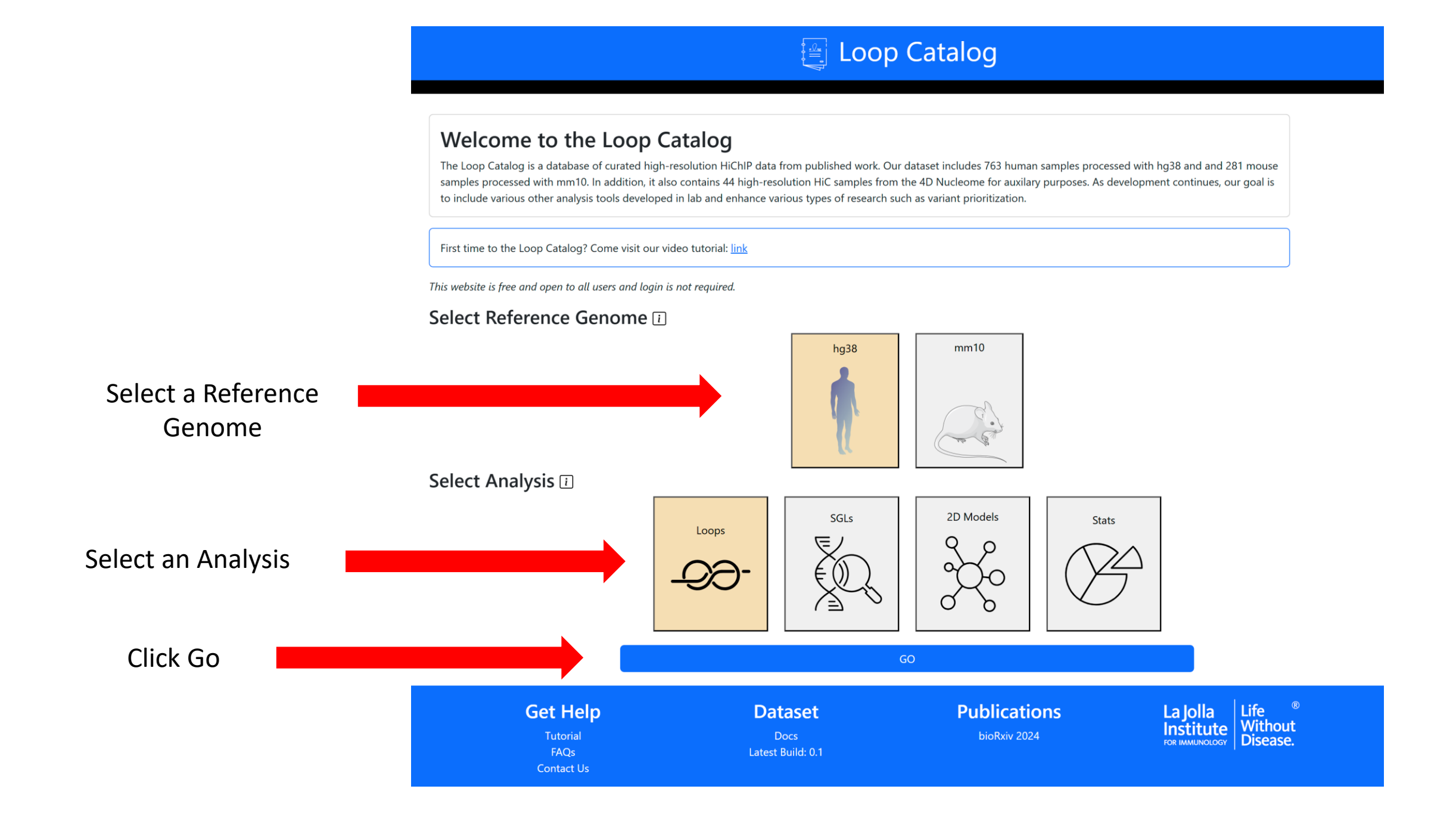

# Welcome to the main data/loop page

| 🔄 Loop Catalog                                                                                      |                                                                                              |                                                                                                    |                                              |                                                     |                                      |                                         |                                                                                                    |  |  |  |  |
|----------------------------------------------------------------------------------------------------|----------------------------------------------------------------------------------------------|----------------------------------------------------------------------------------------------------|----------------------------------------------|-----------------------------------------------------|--------------------------------------|-----------------------------------------|----------------------------------------------------------------------------------------------------|--|--|--|--|
| Loop Catalog Loops                                                                                  | Tools Docs Team Ne                                                                           | ws Tutorial                                                                                         |                                              |                                                     |                                      |                                         | hg3i                                                                                                    |  |  |  |  |
| Data Explorer<br>Tools: 💽 🖂 🔍 +<br>Meladata s                                                       | chr1:2200000-2300000                                                                         | 0 11 4 +5 +1 +%                                                                                     | -% -1 -5                                     | 00                                                  | Viewing a 1.0                        | Mb region in 1291px, 1                  | pixel spans 774 bp<br>Resolution<br>Metroor                                                                                                    |  |  |  |  |
| Rufer<br>chr100K<br>MANE selection v1.0 ELA3B<br>S■CELA3A<br>CDC42>>>                               | 22100K 22200K<br>WNT4 <b>444</b> ←                                                           | p37,12<br>22300K 22                                                                                 | 400K 22500K<br>ZBTB40 <del>×→→→ 4→12</del> 8 | 22600K<br>C10<br>EPHA8>>>>>=><br>C1                 | 22700<br>A = EPHB2><br>QC><br>C1QB>= | < 22800K                                | 22900K                                                                                                    |  |  |  |  |
| GENCODE 430<br>IG.2<br>CELASA<br>CELASA<br>CELASA<br>CELASA<br>CELASA<br>CELASA<br>CELASA<br>CELASA | CDC42<br>WNT4-ccc<br>CDC42-IT<br>AL445253.1<br>356.3<br>333<br>332<br>031281.2<br>AL031281.1 | PPIAP34 Z<br>AL591122.11                                                                            | BTB40=<br>ZBTB40-IT1                         | C1C<br>C1<br>EPHA8                                  | A EPHB2:<br>QC:<br>C1QB:             | AL512444.1                              | LACTBL1                                                                                                    |  |  |  |  |
| RepeatMasker 1.0                                                                                    |                                                                                              | 21 i                                                                                                | terns too small - zoom in to v               | iew. ( <u>Dismiss)</u>                              |                                      |                                         | tor of the time of the time of |  |  |  |  |
| Unfiltered Filte<br>Skb 5kb 5ki<br>10kb 11<br>25kb 25<br>Peaks<br>AW/Nome AW                        | red<br>kb<br>5kb<br>5kb                                                                      | Unfiltered Filtered<br>☑ 5kb □ 5kb<br>□ 0kb □ 10kb<br>□ 25kb □ 25kb<br>□ Peaks<br>All/None All/None |                                              | <ul> <li>5kb</li> <li>10kb</li> <li>25kb</li> </ul> | None                                 | 1 ki<br>  1 ki<br>  5 ki                | 2 AllNone                                                                                                    |  |  |  |  |
| Filter<br>Reset All                                                                                 | Copy CSV Co<br>Showing 1 to 10 of 1,042                                                      | umn visibility • Clear Browser                                                                      | Clear Selection                              | Download Data                                       | Download Wash                        | U JSON Visualize<br>Search:             | 5kh FH Loops                                                                                                    |  |  |  |  |
| Collapse All                                                                                        | Primary N                                                                                    | ame Study                                                                                           | Read Pairs                                   | rep                                                 | HIC                                  | (Unfiltered)                            | (Unfiltered)                                                                                                    |  |  |  |  |
| No. Samples: 1042                                                                                   | O <u>Wei-22RV1</u>                                                                           | merged) Wei et al., 2023                                                                            | 375,335,640                                  | 2                                                   | CTCF                                 | 214603 🗆                                | 116360 🗆                                                                                                    |  |  |  |  |
| Ho. Campies. 1042                                                                                   | <u> </u>                                                                                     | Lyu et al., 2018                                                                                    | 515,530,130                                  | 1                                                   | Rad21                                | 196151 🗆                                | 230390                                                                                                    |  |  |  |  |
| Pulldown or HiC                                                                                     | <u>Wei-22RV1-My</u> Natural Killer 18                                                        | <u>c (merged)</u> Wei et al., 2023                                                                  | 437,453,186                                  | 1                                                   | CTCF                                 | 150379 🗆                                | 131802                                                                                                    |  |  |  |  |
| Biomaterial                                                                                         | <u>Dono</u>                                                                                  | <u>s)</u> 2021                                                                                      | 1,457,921,642                                | 1                                                   | H3K27ac                              | 139924 🗆                                | 14614 🗆                                                                                                    |  |  |  |  |
| No. of Reads                                                                                        | 0 <u>H9-H</u>                                                                                | S Lyu et al., 2018                                                                                  | 418,316,089                                  | 1                                                   | Rad21                                | 134065 🗆                                | 139883 🗆                                                                                                    |  |  |  |  |
| No. of 5kb FC                                                                                       | Wei-22RV1-Con                                                                                | trol (merged) Wei et al., 2023                                                                      | 3 344,429,396                                | 2                                                   | CTCF                                 | 130218                                  | 115765                                                                                                    |  |  |  |  |
| Loops<br>No. of 5kb FH                                                                              | C CD4 Naive 18                                                                               | EF1-10dox         Zhou et al., 202           15-RH-1 (All         Chandra et al., 2021              | 2,125,336,641                                | 1                                                   | H3K27ac                              | 119199 🗆                                | 23013 🗆                                                                                                    |  |  |  |  |
| Loops                                                                                               | O MB157-pInd20                                                                               | CF1-10dox Zhou et al., 202                                                                          | 2 732,911,273                                | 1                                                   | SMC1A                                | 106533 🗆                                | 97695 🗆                                                                                                    |  |  |  |  |
| HICCUPs Loops                                                                                       | 0 <u>Wei-22</u>                                                                              | RV1 Wei et al., 2023                                                                                | 178,763,153                                  | 1                                                   | CTCF                                 | 99754 🗆                                 | 44291 🗆                                                                                                    |  |  |  |  |
| No. of 1kb HiC<br>Loops<br>Can't find the sample you're k                                           | Show 10 ~ entries                                                                            | age through the emails listed in                                                                    | the "Contact Us" section                     | F                                                   | revious 1                            | 2 3 4 5                                 | 105 Next                                                                                                    |  |  |  |  |
| Get<br>Tuti<br>FA<br>Contr                                                                          | Help<br>orial<br>Qs<br>uct Us                                                                | Dataset<br>Docs<br>Latest Build: 0.1                                                                |                                              | Publicatior<br>bioRxiv 2024                         | IS                                   | La Jolla<br>Institute<br>FOR IMMUNOLOGY | Life <sup>®</sup><br>Without<br>Disease.                                                                                                    |  |  |  |  |

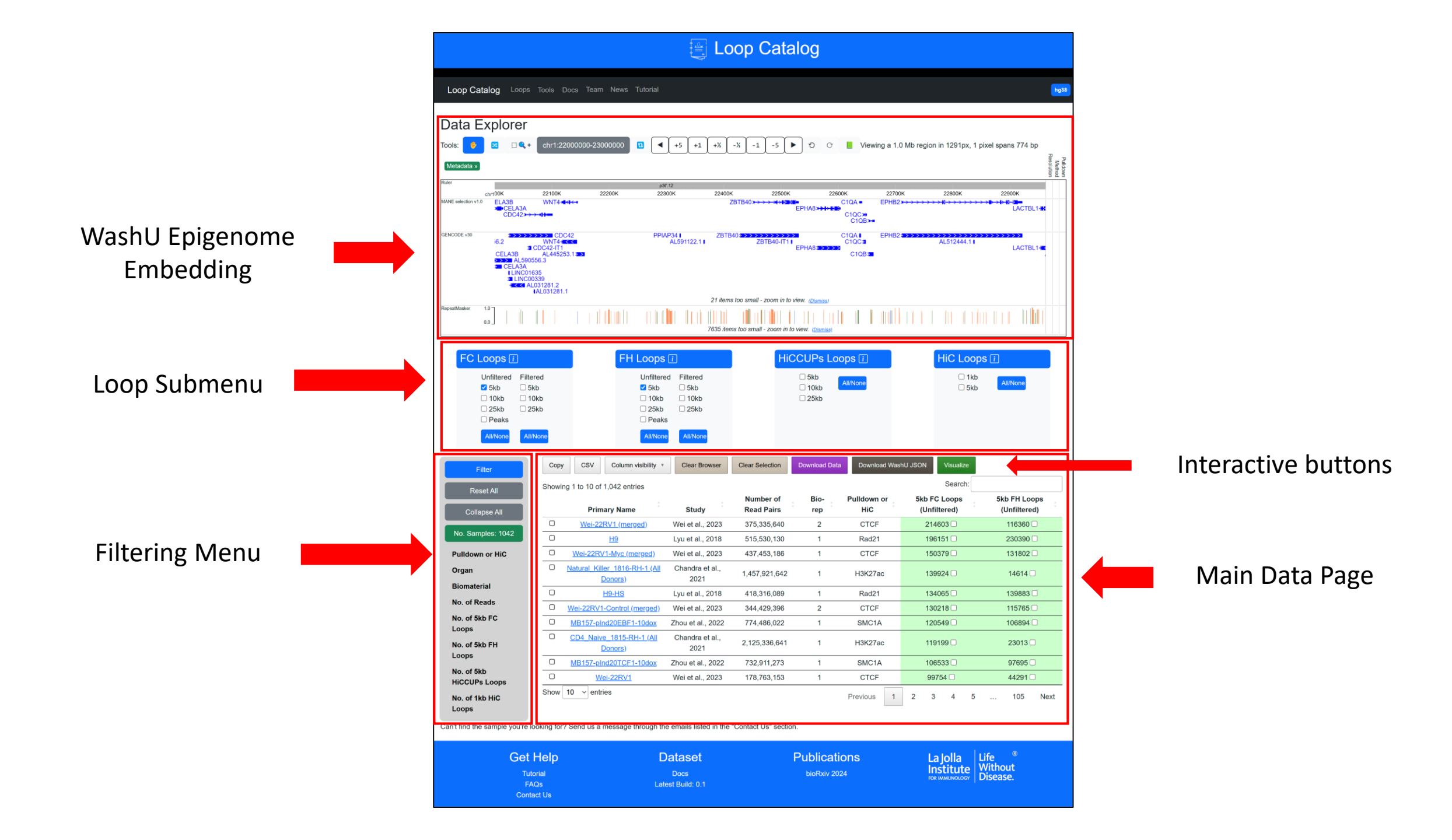

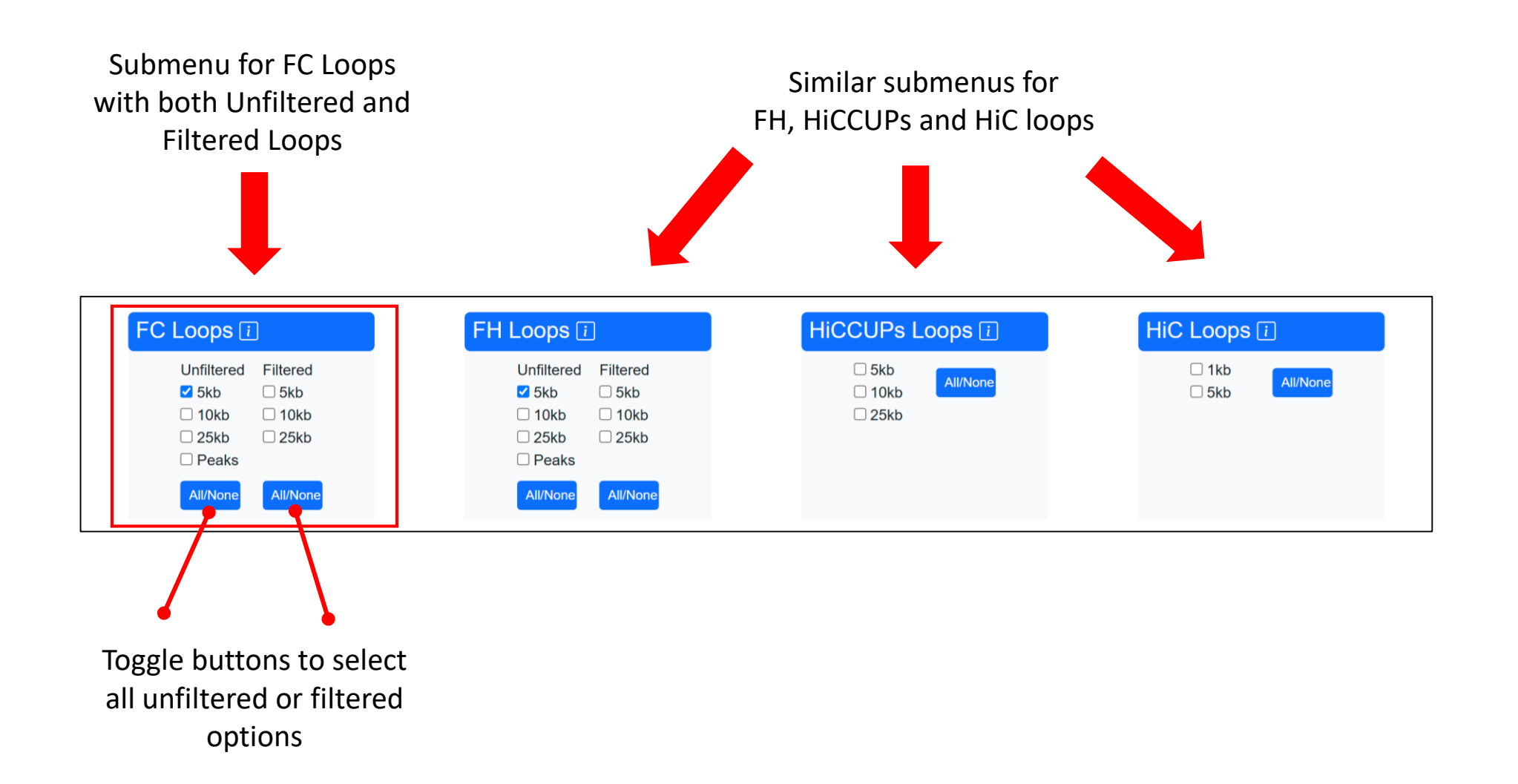

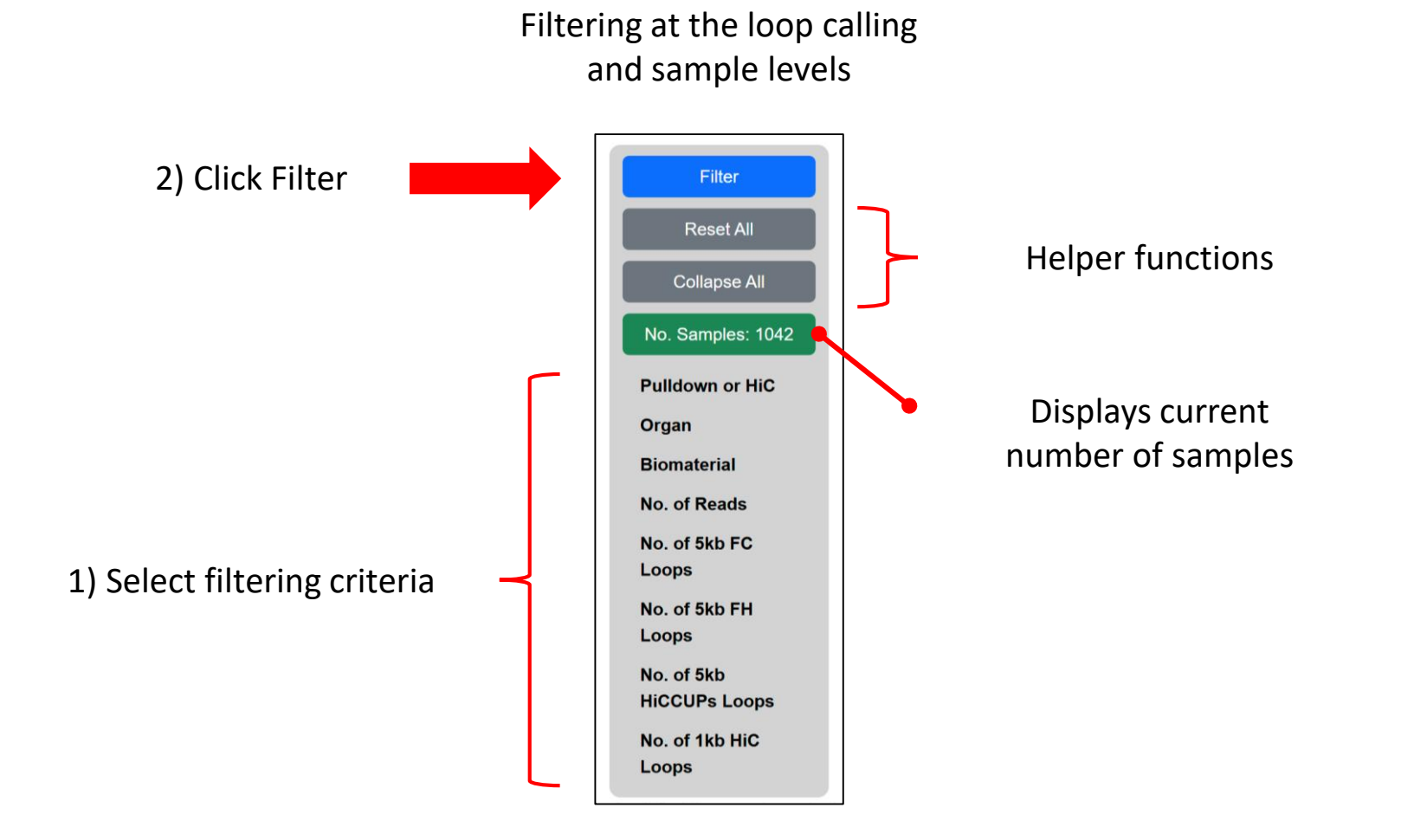

|                                              | Hide/show<br>from t | columns<br>able                 | Clear the<br>browser               | e Sa                    | Clear the ample selection | Do<br>fr      | wnload tracks<br>om selected<br>samples | D<br>r                       | ownload WashU<br>oub for selected<br>samples |                            |
|----------------------------------------------|---------------------|---------------------------------|------------------------------------|-------------------------|---------------------------|---------------|-----------------------------------------|------------------------------|----------------------------------------------|----------------------------|
| Copy table<br>to clipboard or<br>save to CSV |                     |                                 |                                    |                         |                           | _/            |                                         |                              |                                              | Visualize selected samples |
|                                              | s                   | Copy CSV<br>howing 1 to 10 of 1 | Column visibility *                | Clear Browser           | Clear Selection           | Download Data | Download Wash                           | U JSON Visualize Search:     |                                              |                            |
|                                              |                     | Prima                           | ary Name                           | Study                   | Number of<br>Read Pairs   | Bio-<br>rep   | Pulldown or<br>HiC                      | 5kb FC Loops<br>(Unfiltered) | 5kb FH Loops<br>(Unfiltered)                 |                            |
|                                              |                     | O Wei-22F                       | RV1 (merged)                       | Wei et al., 2023        | 375,335,640               | 2             | CTCF                                    | 214603 🗆                     | 116360 🗆                                     |                            |
| Table with HiChIP                            | /HiC                | 0                               | <u>H9</u>                          | Lyu et al., 2018        | 515,530,130               | 1             | Rad21                                   | 196151 🗆                     | 230390 🗆                                     |                            |
| samples & loop (                             | alls                | O Wei-22RV                      | 1-Myc (merged)                     | Wei et al., 2023        | 437,453,186               | 1             | CTCF                                    | 150379 🗆                     | 131802 🗆                                     |                            |
|                                              |                     | O <u>Natural Kille</u>          | er_1816-RH-1 (All<br>onors)        | Chandra et al.,<br>2021 | 1,457,921,642             | 1             | H3K27ac                                 | 139924 🗆                     | 14614 🗆                                      |                            |
|                                              |                     |                                 | <u> 19-HS</u>                      | Lyu et al., 2018        | 418,316,089               | 1             | Rad21                                   | 134065 🗆                     | 139883 🗆                                     |                            |
|                                              |                     | O Wei-22RV1-                    | Control (merged)                   | Wei et al., 2023        | 344,429,396               | 2             | CTCF                                    | 130218 🗆                     | 115765 🗆                                     |                            |
|                                              |                     | O <u>MB157-pln</u>              | d20EBF1-10dox                      | Zhou et al., 2022       | 774,486,022               | 1             | SMC1A                                   | 120549 🗆                     | 106894 🗆 🔶                                   | Select samples             |
| Click on sample link                         |                     | C <u>CD4 Naive</u>              | <u>= 1815-RH-1 (All</u><br>lonors) | Chandra et al.,<br>2021 | 2,125,336,641             | 1             | H3K27ac                                 | 119199 🗆                     | 23013 🗆 🔶                                    | for interactive functions  |
| to visit sample                              |                     | MB157-pln                       | d20TCF1-10dox                      | Zhou et al., 2022       | 732,911,273               | 1             | SMC1A                                   | 106533 🗆                     | 97695 🗆                                      |                            |
| summary page                                 |                     |                                 | ei-22RV1                           | Wei et al., 2023        | 178,763,153               | 1             | CTCF                                    | 99754 🗆                      | 44291 🗆                                      |                            |
|                                              | s                   | how 10 ~ entrie                 | es                                 |                         |                           |               | Previous 1                              | 2 3 4                        | 5 105 Next                                   |                            |

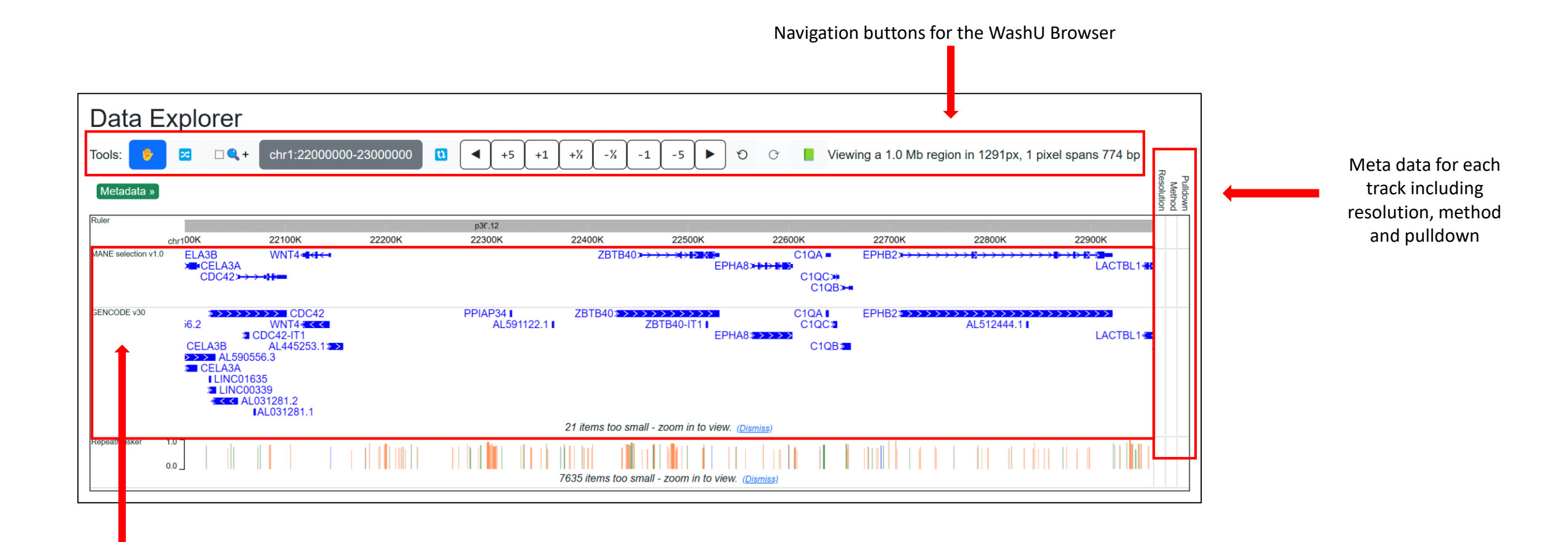

Two gene tracks. One derived from the MANE selection and the other from GENCODE v30

# Understanding the Single Sample Page

| Standard Sample Name                  | <br>Wei-22RV1                                                                                                    | .GSE200         | )165.Hon     | no_Sapio           | ens.CTC | F.biorep_merged       |     |  |  |  |  |
|---------------------------------------|----------------------------------------------------------------------------------------------------|-----------------|--------------|--------------------|---------|-----------------------|-----|--|--|--|--|
| Study & General Information           | <br>Study name: Wei et al., 2023<br>Organism: Homo sapiens<br>ChIP Pulldowr: CTCF<br>GEO ID: <u>GSE200165</u><br>GSM ID(9): <u>GSM6856446, GSM6856447</u> |                 |              |                    |         |                       |     |  |  |  |  |
| Links to download interaction         | <br>Number of Read Pa                                                                                                    | irs: 375,335,64 | 10           |                    |         |                       |     |  |  |  |  |
| level data                            | File Type                                                                                                    |                 | Dowr         | load Link          |         |                       |     |  |  |  |  |
|                                       | validPairs Link                                                                                                    |                 |              |                    |         |                       |     |  |  |  |  |
|                                       | hic                                                                                                    |                 | Link         |                    |         |                       |     |  |  |  |  |
|                                       | cool                                                                                                    |                 | Link         |                    |         |                       |     |  |  |  |  |
| Table for FC Loops and links to       | <br>FC Loops                                                                                                    |                 |              |                    |         |                       |     |  |  |  |  |
| download the raw loop files           | Loop Merging                                                                                                    | Stringency      | Resolution   | Number of<br>Loops | QC Flag | Download Link         |     |  |  |  |  |
|                                       | Unfiltered                                                                                                    | Strict          | 5000         | 214603             | Good    | Link                  |     |  |  |  |  |
|                                       | Unfiltered                                                                                                    | Strict          | 10000        | 275621             | Good    | Link                  |     |  |  |  |  |
|                                       | Unfiltered                                                                                                    | Strict          | 25000        | 299711             | Good    | Link                  |     |  |  |  |  |
|                                       | Unfiltered                                                                                                    | Loose           | 5000         | 552545             | Good    | Currently Unavailable |     |  |  |  |  |
|                                       | Unfiltered                                                                                                    | Loose           | 10000        | 621197             | Good    | Currently Unavailable |     |  |  |  |  |
|                                       | Unfiltered                                                                                                    | Loose           | 25000        | 523471             | Good    | Currently Unavailable | i.  |  |  |  |  |
| Table for FH Loops and links to       | <br>FH Loops                                                                                                    |                 |              |                    |         |                       |     |  |  |  |  |
| download the raw loop files           | Loop Merging                                                                                                    | Stringency      | Resolution   | Number of<br>Loops | QC Flag | Download Link         |     |  |  |  |  |
|                                       | Unfiltered                                                                                                    | Strict          | 5000         | 116360             | Good    | Link                  |     |  |  |  |  |
|                                       | Unfiltered                                                                                                    | Strict          | 10000        | 171750             | Good    | Link                  |     |  |  |  |  |
|                                       | Unfiltered                                                                                                    | Strict          | 25000        | 210113             | Good    | Link                  |     |  |  |  |  |
|                                       | Unfiltered                                                                                                    | Loose           | 5000         | 438940             | Good    | Currently Unavailable |     |  |  |  |  |
|                                       | Unfiltered                                                                                                    | Loose           | 10000        | 522934             | Good    | Currently Unavailable |     |  |  |  |  |
|                                       | Unfiltered                                                                                                    | Loose           | 25000        | 463790             | Good    | Currently Unavailable |     |  |  |  |  |
| Table for HICCUPS Loops and links to  | <br>HICCUPS Loc                                                                                                    | ops             |              |                    |         |                       |     |  |  |  |  |
| download the raw loop files           | Resolution                                                                                                    | n N             | umber of Loo | ps Q               | C Flag  | Download Link         |     |  |  |  |  |
|                                       | 5000                                                                                                    |                 | 16735        | (                  | bood    | Currently Unavailable |     |  |  |  |  |
|                                       | 10000                                                                                                    |                 | 17714        | (                  | Good    | Currently Unavailable |     |  |  |  |  |
|                                       | 25000                                                                                                    |                 | 18074        | 0                  | bood    | Currently Unavailable | i . |  |  |  |  |
| Table for ChIP-seq Peaks and links to | <br>ChIP-seq Pea                                                                                                    | iks             |              |                    |         |                       |     |  |  |  |  |
| download the raw peak files           | 1                                                                                                    | Number of Pe    | aks          | Q                  | C Flag  | Download Link         | l.  |  |  |  |  |
| <b></b>                               |                                                                                                    | 147535          |              |                    | TBD     | Currently Unavailable |     |  |  |  |  |
| Table for FH Peaks and links to       | <br>FH Peaks                                                                                                    |                 |              |                    |         |                       |     |  |  |  |  |
| download the raw peak files           | n.                                                                                                    | Number of Pe    | aks          | 0                  | Flag    | Download Link         |     |  |  |  |  |
| ·····                                 |                                                                                                    | 80282           |              |                    | TBD     | Currently Unavailable |     |  |  |  |  |

Basic Single Sample Page

#### cytoscapeJS powered network

Table of community detection results

| howing 1 to 10 of 34, | 009 entries        |                              |           | Search:            |                    |                    |              |                       |  |
|-----------------------|--------------------|------------------------------|-----------|--------------------|--------------------|--------------------|--------------|-----------------------|--|
| Gene Name             | Chrom              | Anchor                       | Community | Community<br>CRank | Community<br>Nodes | Community<br>Edges | Subcommunity | Subcommunity<br>CRank |  |
| 5S_rRNA               | chr1               | chr1-182940000-<br>182945000 | comm15    | 1                  | 134                | 184                | Subcmt5      | 0.770657              |  |
| 55_rRNA               | chr16              | chr16-47445000-<br>47450000  | comm4     | 0.598417           | 125                | 182                | Subcmt2      | 0.882296              |  |
| 5S_rRNA               | chr19              | chr19-7885000-<br>7890000    | comm30    | 1                  | 47                 | 81                 | Subcmt3      | 1                     |  |
| 5S_rRNA               | chr7               | chr7-152590000-<br>152595000 | comm52    | 1                  | 63                 | 84                 | Subcmt2      | 0.823443              |  |
| 7SK                   | chr6               | chr6-52990000-<br>52995000   | comm80    | 0.368615           | 46                 | 93                 | Subcmt2      | 1                     |  |
| A2M-AS1               | chr12              | chr12-9060000-<br>9065000    | comm26    | 0.692129           | 88                 | 128                | Subcmt1      | 0.823443              |  |
| A2ML1                 | chr12              | chr12-8820000-<br>8825000    | comm90    | 0.211318           | 35                 | 57                 | Subcmt2      | 0.806095              |  |
| A2ML1-AS1             | chr12              | chr12-8825000-<br>8830000    | comm90    | 0.211318           | 35                 | 57                 | Subcmt1      | 1                     |  |
| A2ML1-AS2             | chr12              | chr12-8815000-<br>8820000    | comm90    | 0.211318           | 35                 | 57                 | Subcmt1      | 1                     |  |
| A2MP1                 | chr12              | chr12-9270000-<br>9275000    | comm26    | 0.692129           | 88                 | 128                | Subcmt3      | 0.823443              |  |
| ihow 10 🖌 entries     |                    |                              |           |                    |                    | Previous 1 2       | 3 4 5        | 3,401 Next            |  |
| Reset Table           | Filter             | )                            |           |                    |                    |                    |              |                       |  |
| Community Detec       | tion Filters       |                              |           |                    |                    |                    |              | ^                     |  |
| Chromosome(s)         | Chrome             | osome(s)                     |           |                    |                    |                    |              |                       |  |
| Community CRar        | <b>k Score</b> 🛙 M | in: -1                       |           |                    | Max: 1             |                    |              |                       |  |
| Subcommunity C        | Rank Score         | ] Min: 0                     |           |                    | Max: 1             |                    |              |                       |  |
|                       |                    |                              |           |                    |                    |                    |              |                       |  |

Recenter Network

Center on Node: Gene Name or Anchor ID

Enhancer-Promoter Network for FC Loops at 5kb

Community Detection Results

Single Sample Pages with the Community Detection Module

Filtering buttons for table above

# Accessing SGL Results

### E Loop Catalog

#### Welcome to the Loop Catalog

The Loop Catalog is a database of curated high-resolution HiChIP data from published work. Our dataset includes 763 human samples processed with hg38 and and 281 mouse samples processed with mm10. In addition, it also contains 44 high-resolution HiC samples from the 4D Nucleome for auxilary purposes. As development continues, our goal is to include various other analysis tools developed in lab and enhance various types of research such as variant prioritization.

First time to the Loop Catalog? Come visit our video tutorial: link

This website is free and open to all users and login is not required.

#### Select Reference Genome

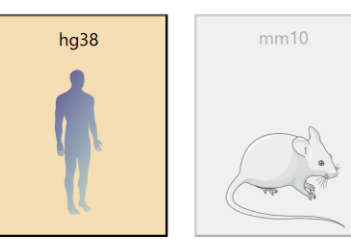

Select Analysis i

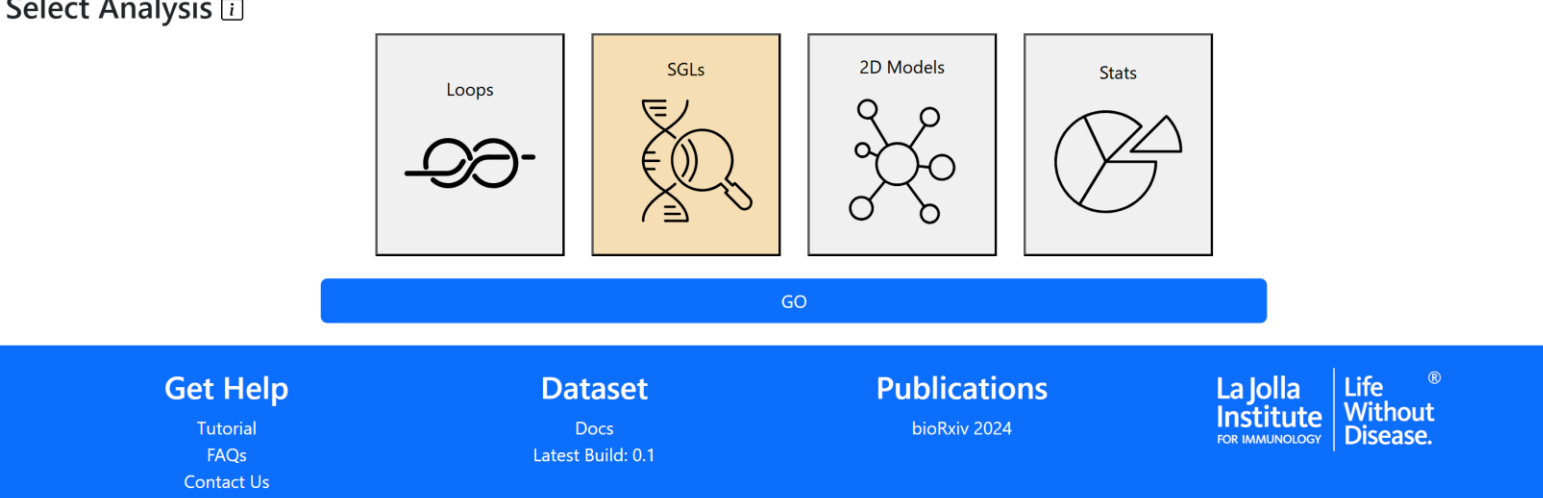

### Access via the main page

## Alternatively, access from the Navigation Bar after a previous query

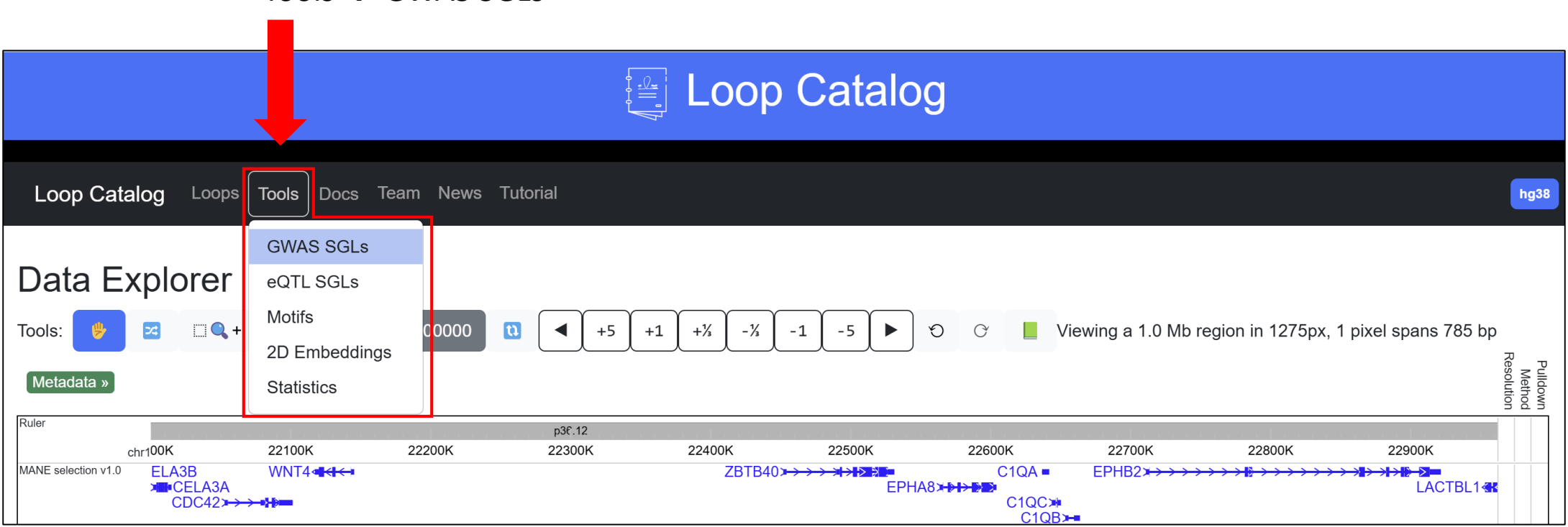

Tools  $\rightarrow$  GWAS SGLs

| Loop Catalog Loops Tools Docs Team News Tut                                                                                                    | orial                     |                              |                                                  | hg38 |                  |
|----------------------------------------------------------------------------------------------------|---------------------------|------------------------------|--------------------------------------------------|------|------------------|
| Disease i<br>Arthritis, Rheumatoid<br>Dermatitis, Atopic<br>Diabetes Mellitus, Type 1<br>Psoriasis                                                                                                    |                           |                              |                                                  |      | Select disease   |
| Locus: Search for gene, variant, or locus<br>Slop: +/- slop for chr:pos (default=100)                                                                                                    |                           |                              |                                                  |      | <br>Select locus |
| Samples :<br>Orggle select none/all<br>Ord4_Naive_1800-RH-1.phs001703v3p1.Homo_Sapiens.H3K27ac.b1<br>Ord4_Naive_1814-RH-1.phs001703v3p1.Homo_Sapiens.H3K27ac.b1<br>Ord4_Naive_1815-RH-1.phs001703v3p1.Homo_Sapiens.H3K27ac.b2<br>Ord4_Naive_1815-RH-1.phs001703v3p1.Homo_Sapiens.H3K27ac.b1<br>Ord4_Naive_1829-RH-1.phs001703v3p1.Homo_Sapiens.H3K27ac.b1<br>Ord4_Naive_1829-RH-1.phs001703v3p1.Homo_Sapiens.H3K27ac.b2<br>Ord4_Naive_1829-RH-1.phs001703v3p1.Homo_Sapiens.H3K27ac.b1<br>Ord4_Naive_1831-RH-1.phs001703v3p1.Homo_Sapiens.H3K27ac.b1 |                           |                              |                                                  |      | Select samples   |
| C - + + + + + + + + + + + + + + + + + +                                                                                                    | Query                     |                              | Example                                          | ·    |                  |
| <b>Get Help</b><br>Tutorial<br>FAQs<br>Contact Us                                                                                                    | Docs<br>Latest Build: 0.1 | Publications<br>bioRxiv 2024 | La Jolla<br>Institute<br>FOR MANUNOLOGY Disease. |      |                  |

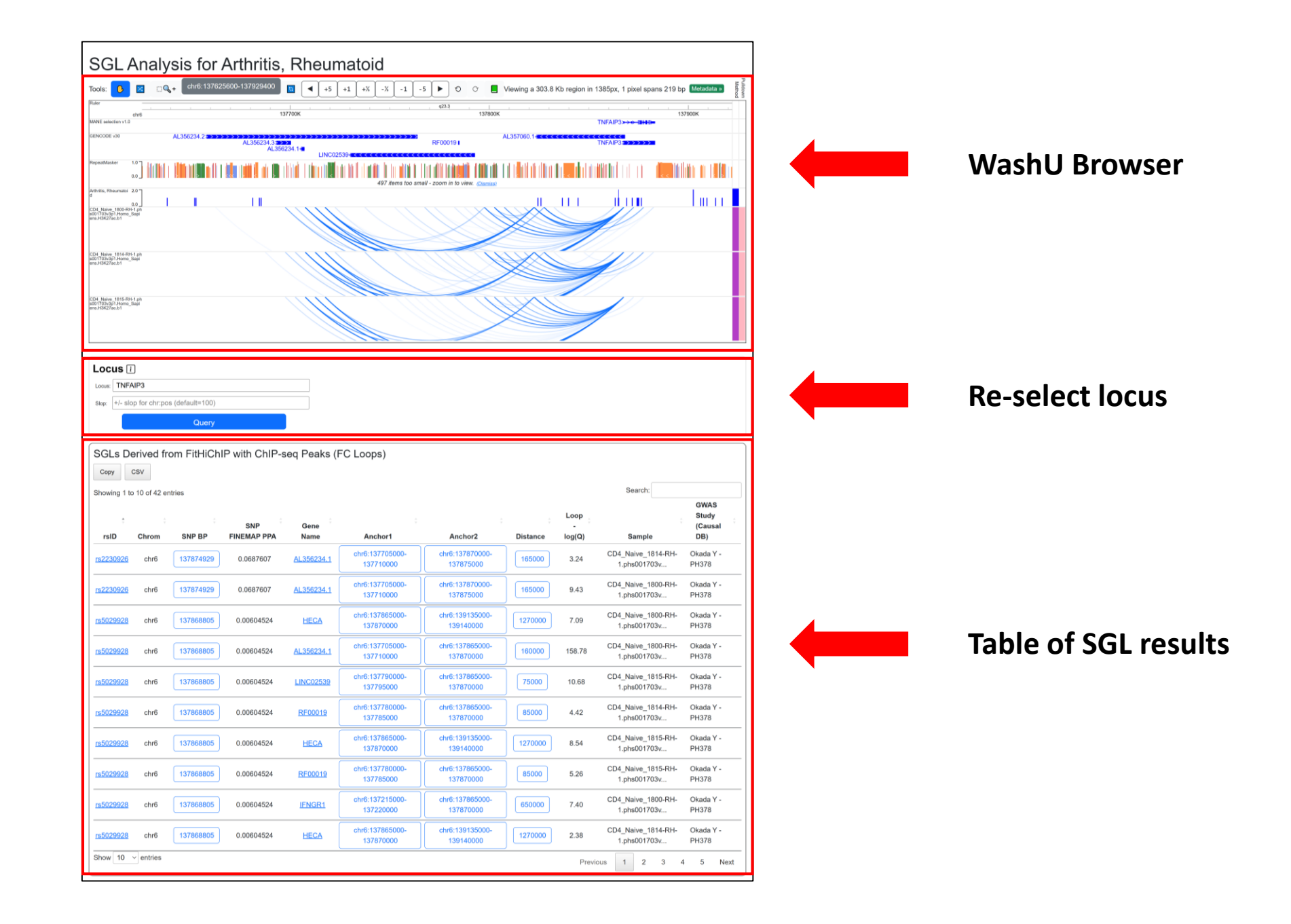

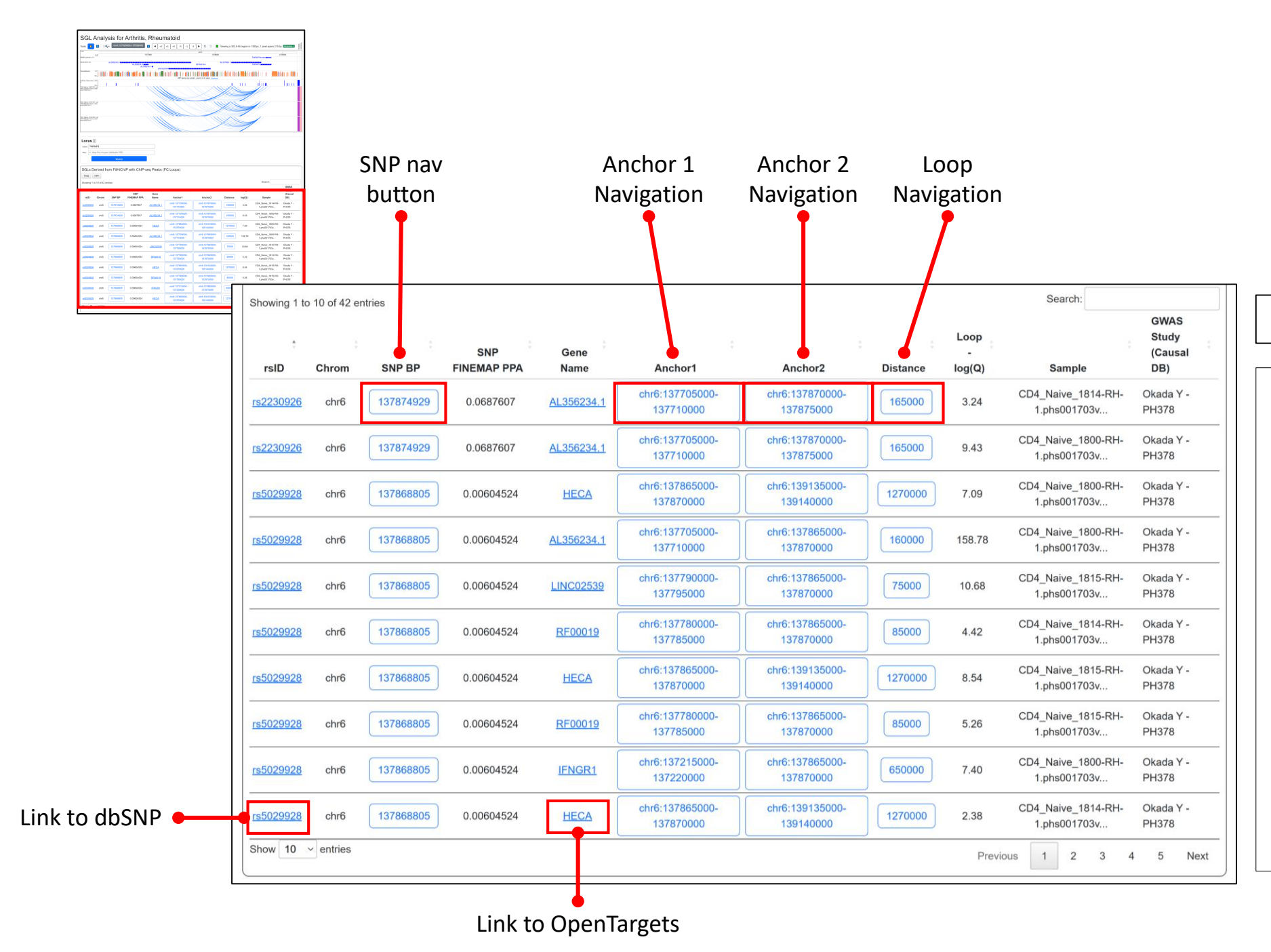

Each row represents an SGL

Anchor1 and Anchor2 contain the bins corresponding to the left and right sides of a loop

**Distance** is measured as the start of Anchor2 minus the start of Anchor1

Loop –log10(Q) stores the significance value derived from FitHiChIP)

**GWAS Study (CAUSALdb)** contains the publication authors followed by the CAUSALdb ID

# Accessing 2D Embeddings

### Loop Catalog

#### Welcome to the Loop Catalog

The Loop Catalog is a database of curated high-resolution HiChIP data from published work. Our dataset includes 763 human samples processed with hg38 and and 281 mouse samples processed with mm10. In addition, it also contains 44 high-resolution HiC samples from the 4D Nucleome for auxilary purposes. As development continues, our goal is to include various other analysis tools developed in lab and enhance various types of research such as variant prioritization.

First time to the Loop Catalog? Come visit our video tutorial: link

This website is free and open to all users and login is not required.

#### Select Reference Genome 🗊

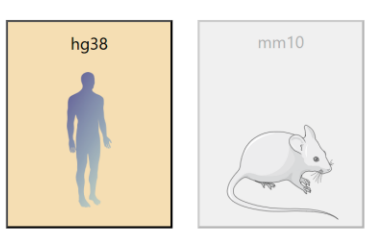

#### Select Analysis 🗉

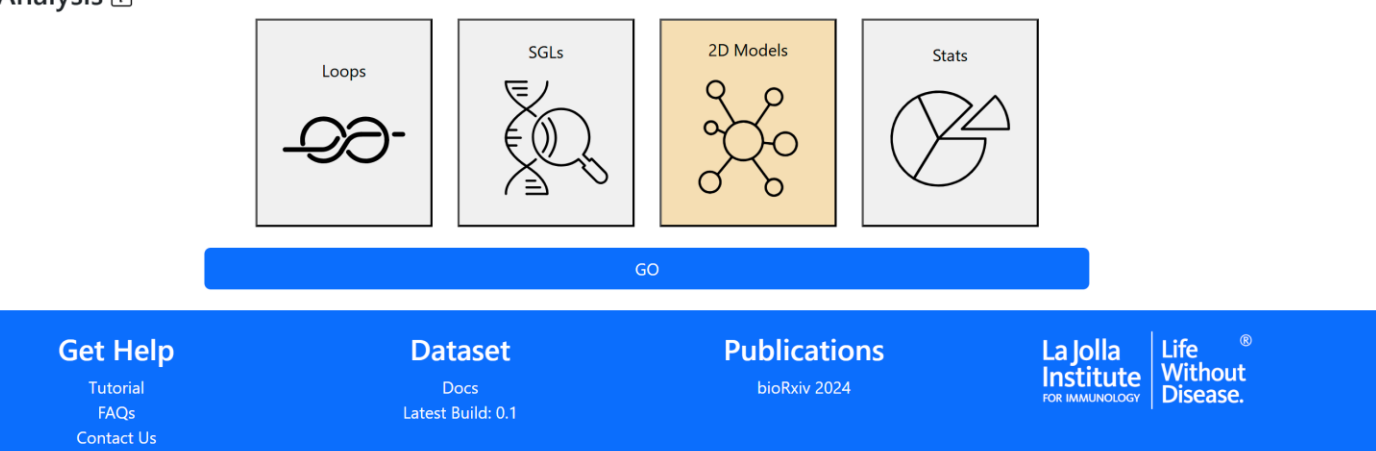

# $\frac{Alternative \ access:}{Nav \ bar \rightarrow Tools \rightarrow 2D}$ Embeddings

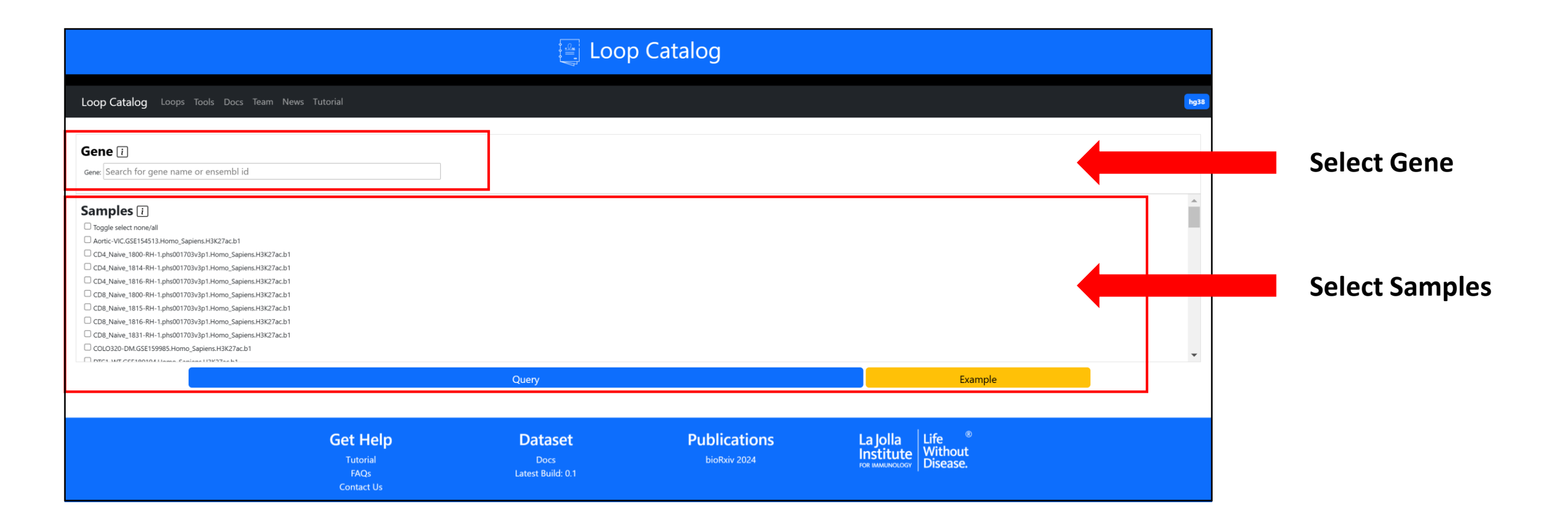

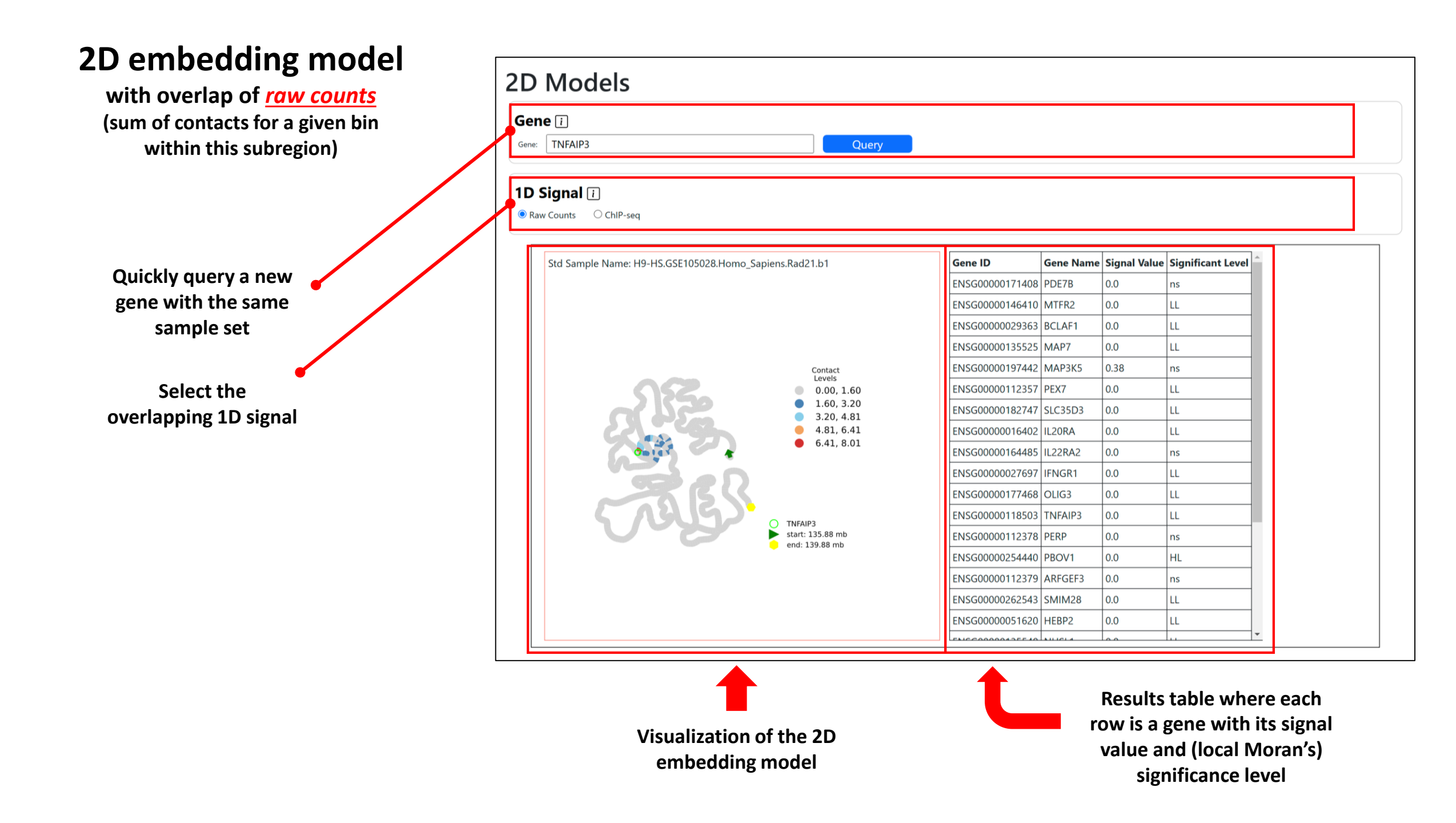

## 2D embedding model

with overlap of <u>ChIP-seq signal</u>

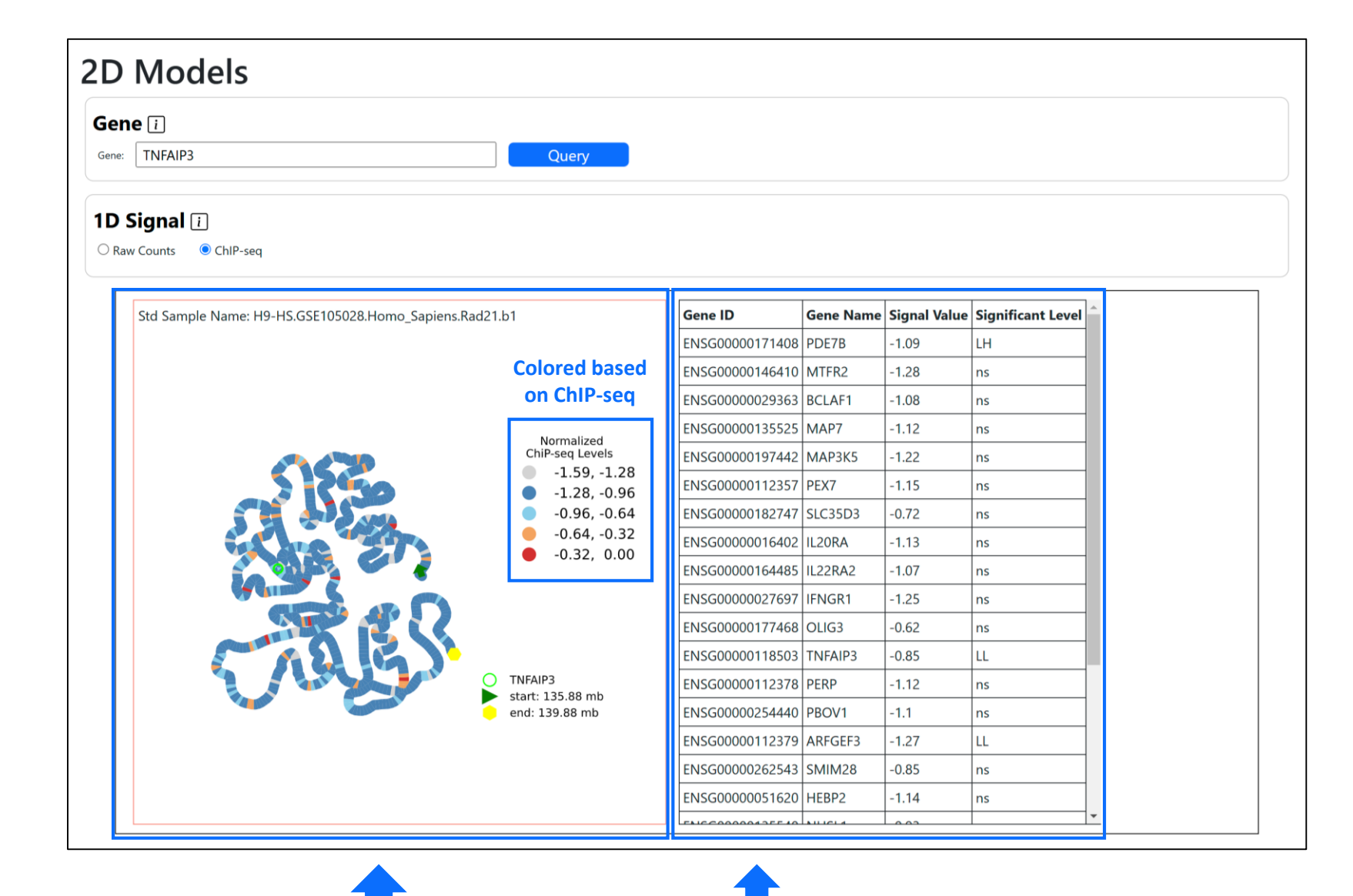

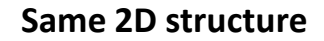

Results are now based on local Moran's I using ChIP-seq signal values

# Other: Accessing Basic Statistics

## **Access Basic Statistics**

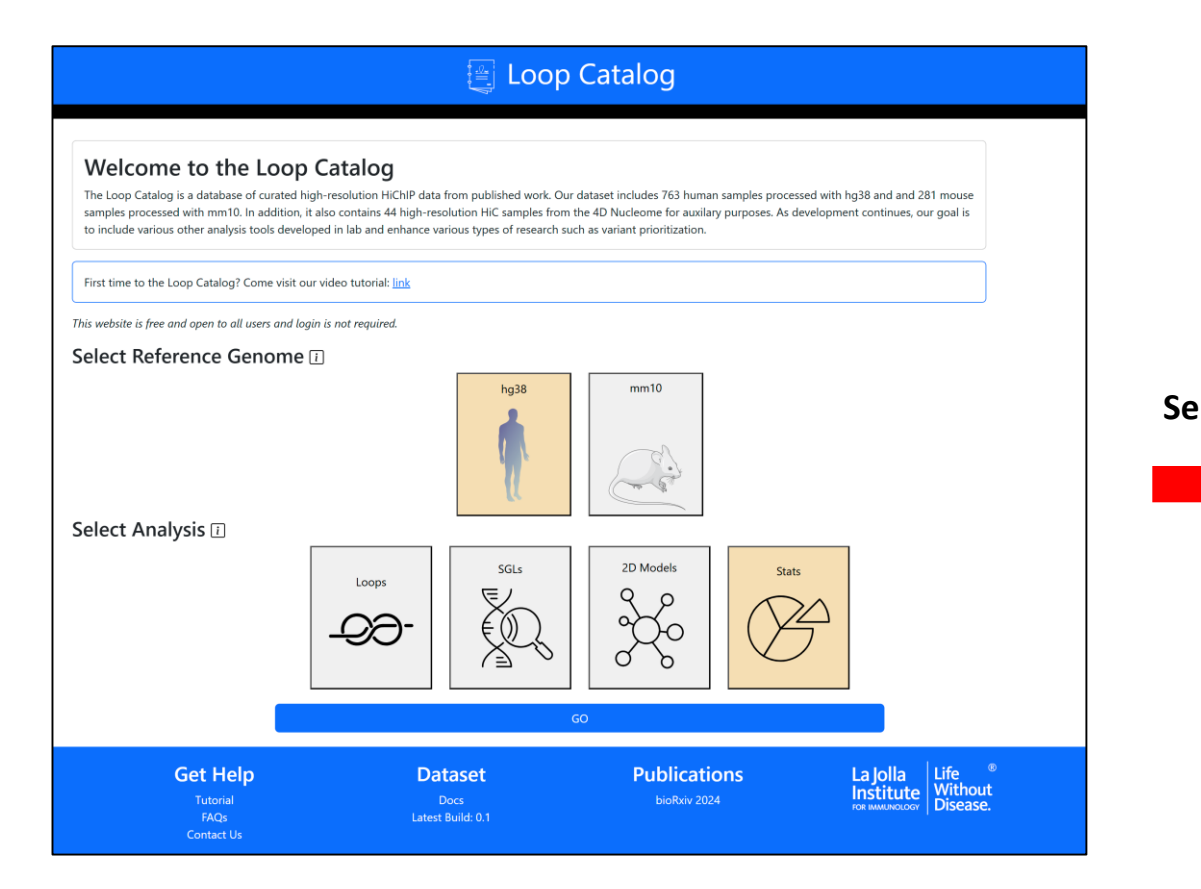

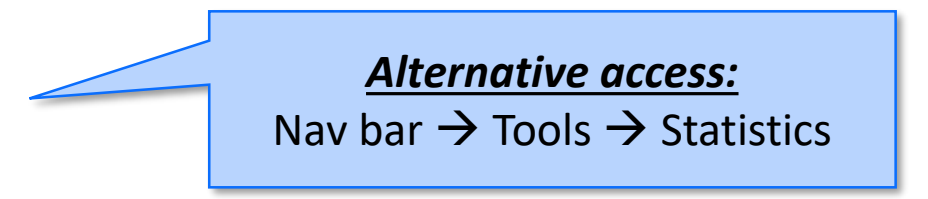

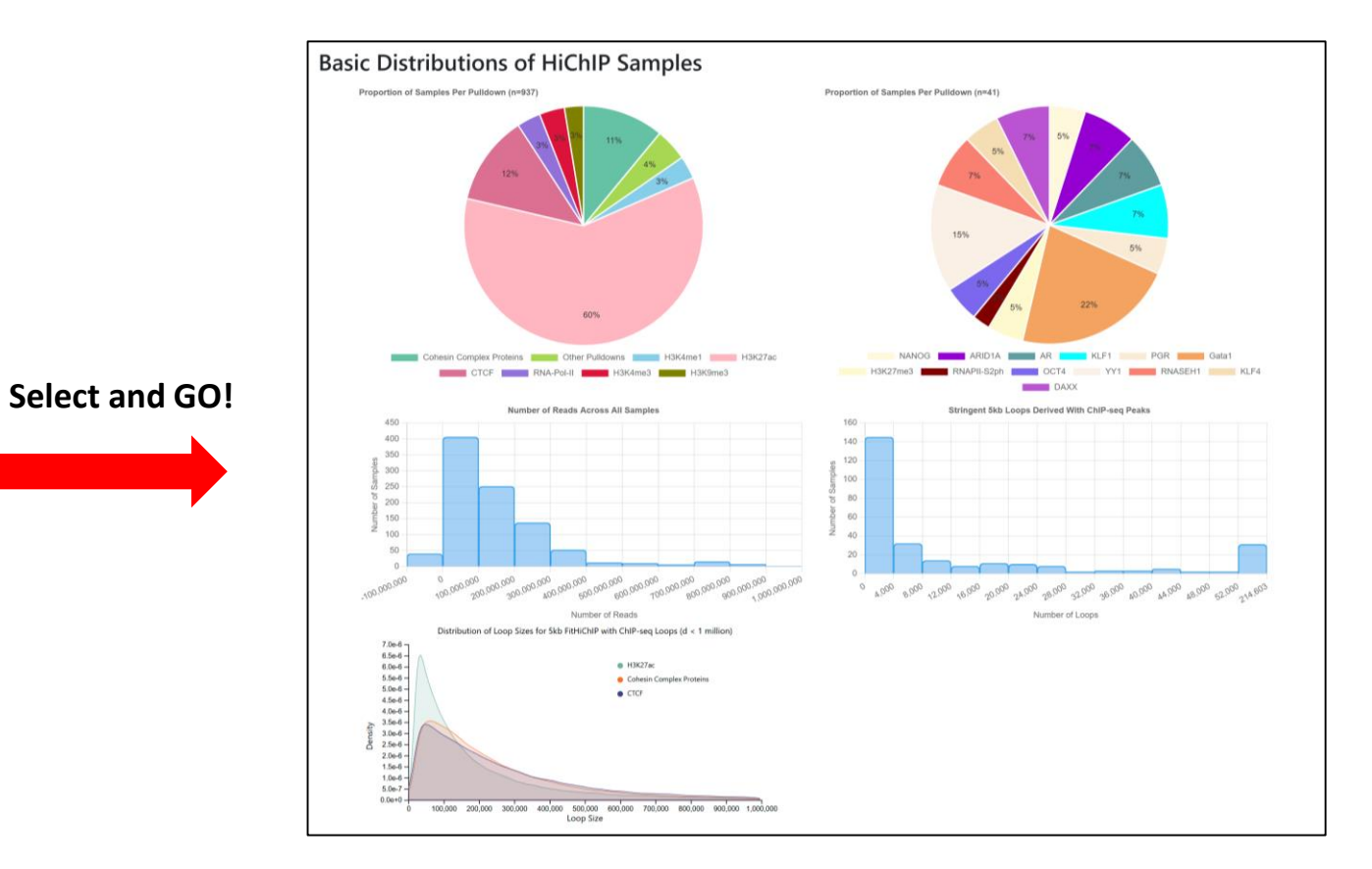

# Breakdown of pulldowns, number of reads, number of loops and loop size

# Accessing 1D Motif Results

| Loop Catalog | Loops | Tools       | Docs           | Team | News | Tutorial |
|--------------|-------|-------------|----------------|------|------|----------|
|              |       | GWA<br>eQTL | S SGLs<br>SGLs |      |      |          |
|              |       | Motif       | s              |      |      |          |
|              |       | 2D Er       | mbeddi         | ngs  |      |          |
|              |       | Statis      | tics           |      |      |          |

Results for each of the SEA analysis using different subsets of the High Confidence HiChIP Sample Set, this includes:

- 1) All samples
- 2) Immune only
- 3) Non-immune only
- 4) CTCF only

Access from Tools

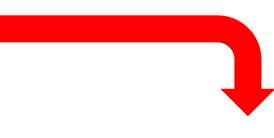

#### SEA Analysis with the High Confidence HiChIP Sample Set

Simple Enrichment Analysis
For further information on how to interpret these results please access <a href="https://meme-suite.org/meme/doc/sea-output-format.html">https://meme-suite.org/meme/doc/sea-output-format.html</a>
To get a copy of the MEME software please access <a href="https://meme-suite.org">https://meme-suite.org/meme/doc/sea-output-format.html</a>

If you use SEA in your research, please cite the following paper: Timothy L. Bailey and Charles E. Grant, "SEA: Simple Enrichment Analysis of motifs", *BioRxiv*, August 24, 2021. [full text]

ENRICHED MOTIFS | INPUT FILES | PROGRAM INFORMATION | RESULTS IN TSV FORMAT ? | MATCHING SEQUENCES ? | MATCHING SITES ?

#### **ENRICHED MOTIFS**

F

| ound 382 motifs with <i>E</i> -values ≤ 10.<br>Logo | Database 🝸                          | ID ?            | Alt ID ? | <i>P</i> -<br>value ୖ? | E-<br>value 🔋 | Q-<br>value ? | ТР ?                     | FP ?                     | Enrichment<br>Ratio ? |  |
|-----------------------------------------------------|-------------------------------------|-----------------|----------|------------------------|---------------|---------------|--------------------------|--------------------------|-----------------------|--|
|                                                     | Jaspar CORE<br>2022 latest<br>human | <u>MA1713.1</u> | ZNF610   | 4.74e-<br>127          | 3.44e-<br>124 | 1.07e-<br>124 | 978 /<br>1044<br>(93.7%) | 499 /<br>1035<br>(48.2%) | 1.94                  |  |
|                                                     | Jaspar CORE<br>2022 latest<br>human | <u>MA1122.1</u> | TFDP1    | 1.23e-<br>102          | 8.96e-<br>100 | 1.40e-<br>100 | 959 /<br>1044<br>(91.9%) | 526 /<br>1035<br>(50.8%) | 1.81                  |  |
| <u> </u>                                            | Jaspar CORE<br>2022 latest<br>human | <u>MA0506.1</u> | NRF1     | 5.07e-<br>100          | 3.68e-<br>97  | 3.83e-<br>98  | 721 /<br>1044<br>(69.1%) | 243 /<br>1035<br>(23.5%) | 2.93                  |  |

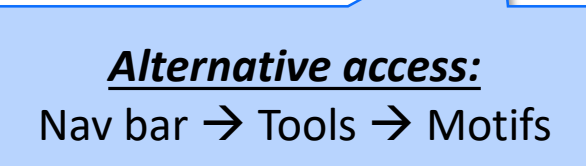